## セキュリティソフト (Rapport) のインストール方法

(Windows 7 で Internet Explorer 11 でインストールした場合)

- 1. 当金庫のセキュリティソフト (Rapport) の案内ページから「Rapport のダウンロードページ へ」ボタンをクリックしてください。
- 2. 「Rapport のダウンロード (EXE, 426KB)」ボタンをクリックしてください。

|                                                                                                    | ık-corporate-ib-s/ 🔎 🛪 🗟 🗖 🏧 IBM - Shinkin Ba                                                                                             | nk Corp ×                                                                                              |          |
|----------------------------------------------------------------------------------------------------|----------------------------------------------------------------------------------------------------|----------------------------------------------------------------------------------------------------|----------|
| ファイル(F) 編集(E) 表示(V) お気に入り(A) ツール(T) ヘルプ(H)                                                                                                    |                                                                                                    |                                                                                                    |          |
|                                                                                                    |                                                                                                    |                                                                                                    | ৫ ∷≣ ^   |
| マルウェアによるサイバ<br>オンラインバンキングを<br>頂くために本製品を推<br>Rapportのタウンロード-(EXE, 426KB)                                                                                                    | ヾー犯罪から<br>⊵安全に利用して<br>奨いたします。                                                                                                    |                                                                                                    |          |
| <b>に</b> れて<br>Rapportの動作環境<br>に入って                                                                                                    | (FAQ)よくあるお問い合わせ<br>内容と回答はこちら                                                                                                    | 製品サポートの<br>お問い合わせ先                                                                                     |          |
| Windows用Trusteer Rapport:<br>Windows XP (SP3), Windows Vista (SP2),<br>Windows 7, Windows 6, 8, 1, Windows Server<br>2003/2006 (23 and 64 bit)<br>CPU: Intel Pentium 800/MHz 以上<br>Memory: 512/MR RAM (Windows XP), 1024MB<br>RAM (上書2Windows XP2)/51<br>Mac滑Trusteer Rapport:<br>Mac OS X Snow-Leopart (10.6) 以降<br>CPU: Intel Core 以上<br>Memory: 512/MR RAM | O→ Rapportの操作方法についての質問<br>O→ Rapportのトラブルシューライングについて<br>O→ Rapportに関する一般的な2貫問<br>O→ 製品に対するフィードバック<br>O→ 他のセキュリティ製品との互換性について<br>O→ その他のFAQ | Rapportに関するお問合せは、以下のフォーマットから<br>Trusteerサポートセンターへご連絡ください。<br>ロッ電話での回答を希望する方はこちら<br>ロッメールでの回答を希望する方はこちら | Ū        |
|                                                                                                    |                                                                                                    |                                                                                                    | € 100% ▼ |

3.「実行」ボタンをクリックしてください。(エラーが出る場合は、3-①以降を参照ください。)

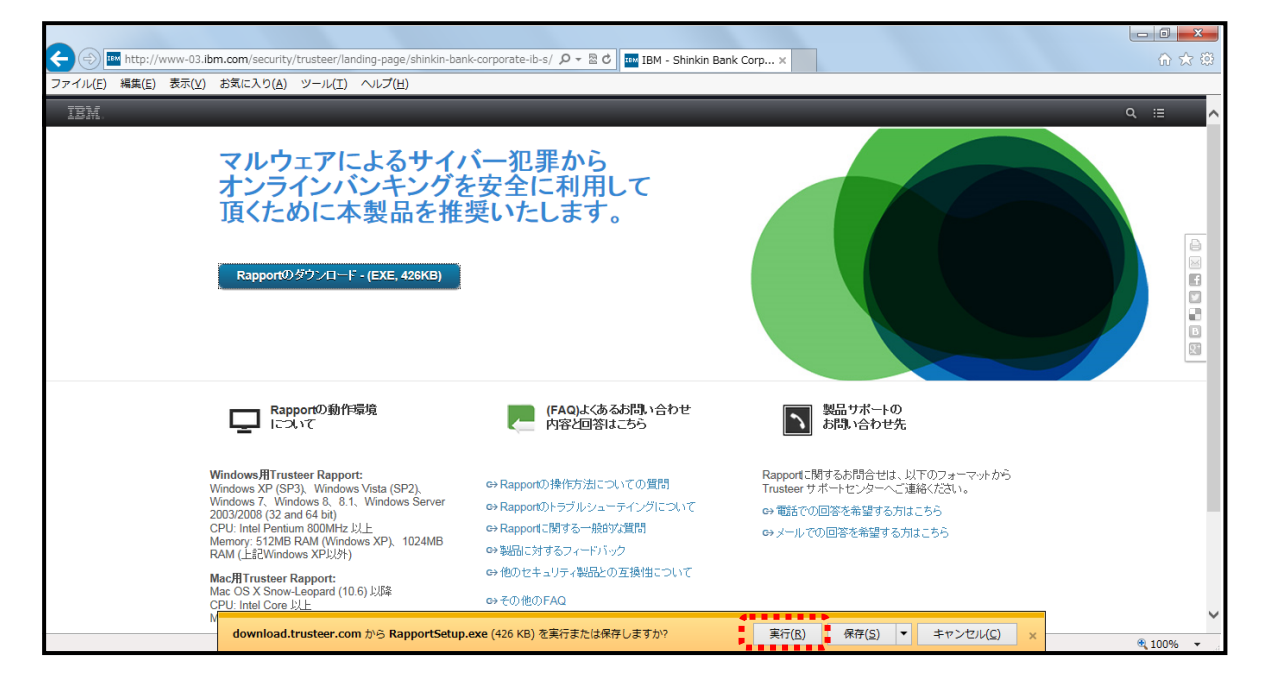

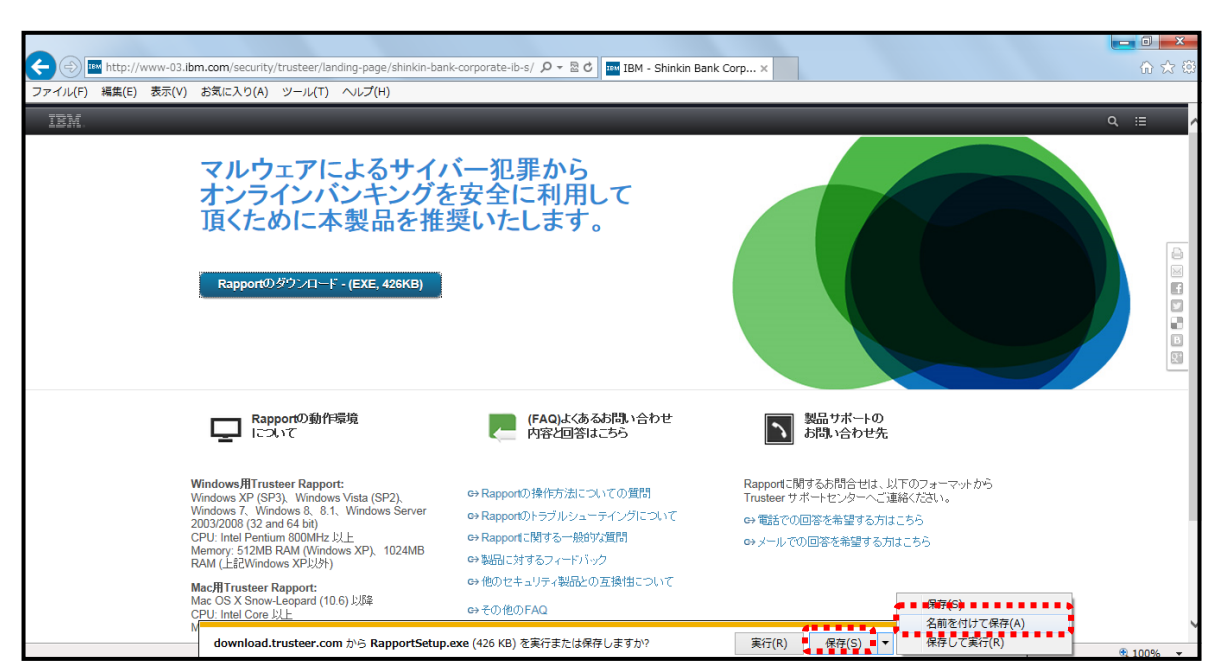

3-①.「保存」ボタンをクリックしてください。「名前をつけて保存」を選択してください。

3-②. デスクトップなどに保存をしてください。

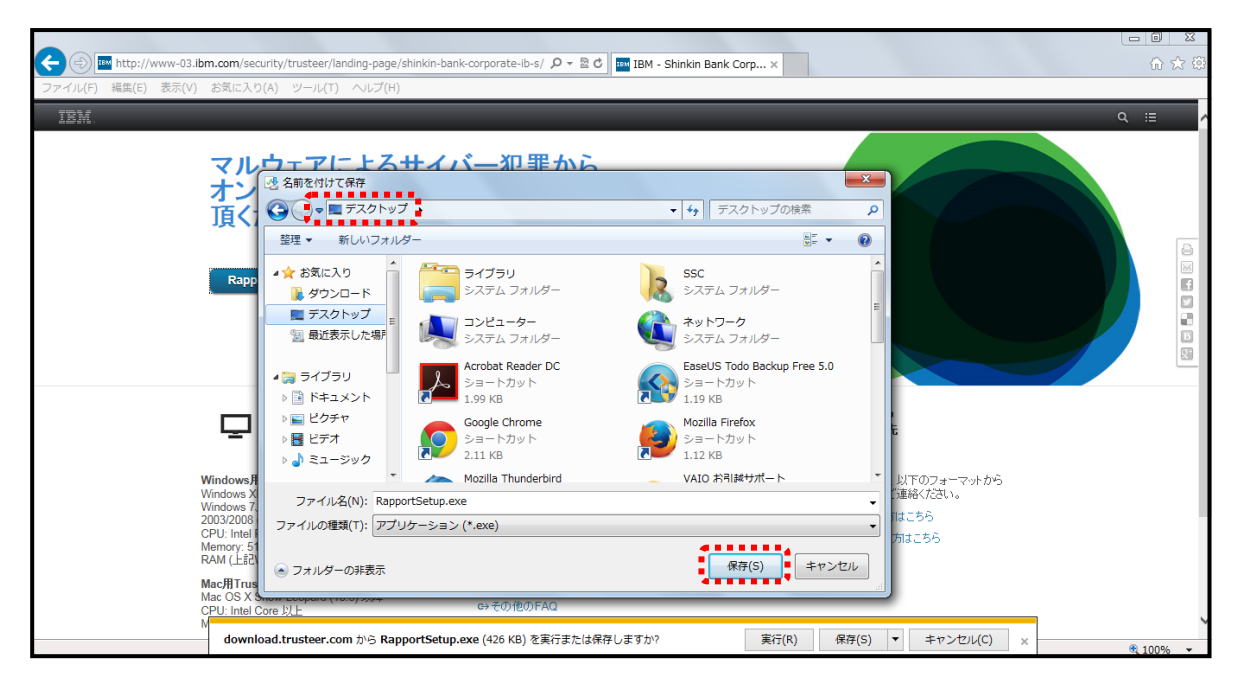

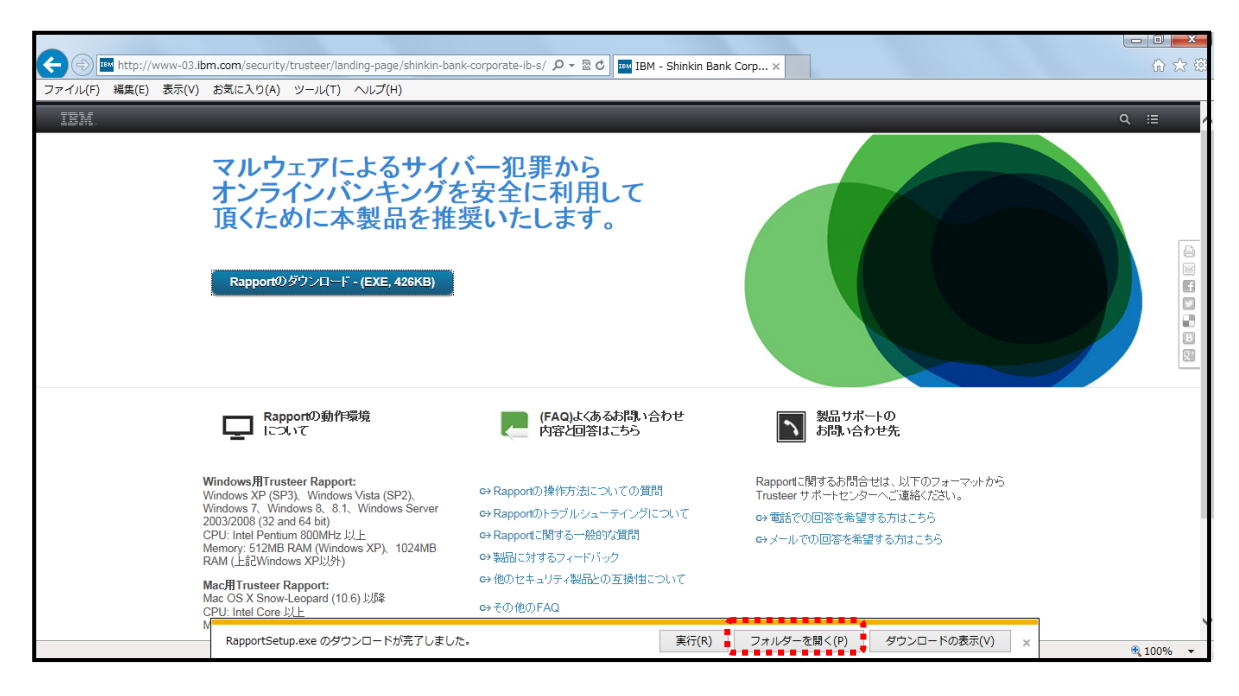

3-③.保存完了画面が表示されます。「フォルダーを開く」ボタンをクリックしてください。

3-④. 「RapportSetup.exe」を起動します。

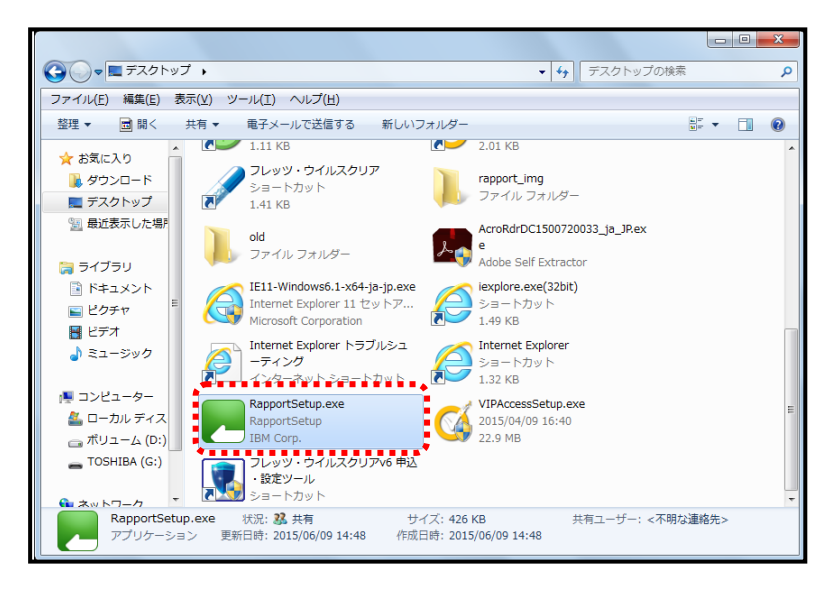

4. セキュリティの警告画面が表示されますが、「実行」ボタンをクリックしてください。

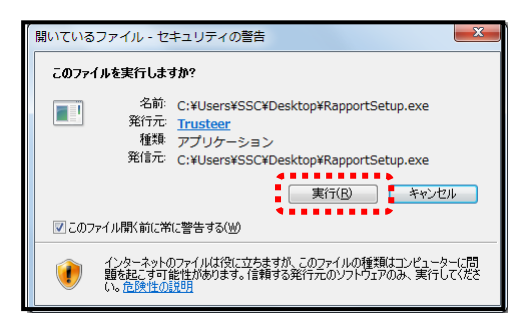

5. 警告画面が表示されますが、「OK」ボタンをクリックしてください。

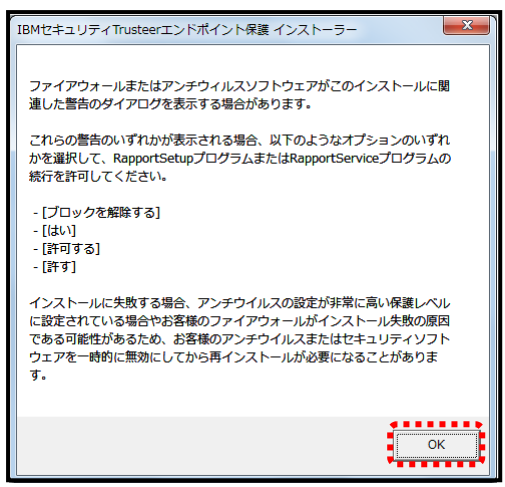

6. ダウンロードが開始されます。完了するまでお待ちください。

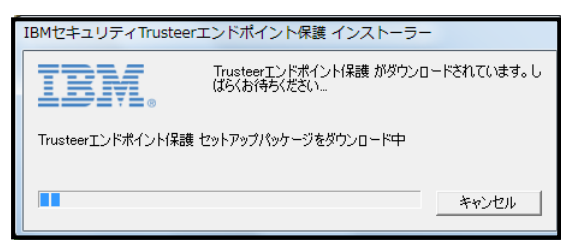

7. ダウンロード終了後、使用許諾契約書をお読みの上、「使用許諾契約の条項に同意します」に チェックし、「インストール」ボタンをクリックしてください。

| BMセキュリティTrusteerエンドポイント保護セットアップ |                                                                                                    |  |  |
|---------------------------------|----------------------------------------------------------------------------------------------------|--|--|
|                                 | このウィザードは、お客様のコンピュータにTrusteerエンドポインド保護をイン<br>ストールします。<br>インストールは数秒で完了します。視覚障害および色覚異常をお持ちか、<br>他のスクリーンリーダーの技術サポートを常用していらっしゃる場合、アドバ<br>ンスボタンをクリックして該当するオプションを選択してください。                                                                                                    |  |  |
| IBM.                            | IBM Security Trusteer RapportおよびIBM Security Trusteer<br>Apex Advanced Malware Protectionのソフトウェア使用<br>許諾契約は、こちらのURL<br>(http://www.trusteer.com/support/end-user-license-<br>agreement) に掲載されており、下の「ソフトウェア<br>使用許諾契約を読む」ボタンを使って確認すること<br>ができます。また、インストールの完了時に、ソフ<br>トウェア使用許諾契約のコピーがお使いのコン<br>ピュータにインストールされます。ソフトウェア使<br>●<br>使用許諾契約の条項に同意します<br>C 使用許諾契約の条項に同意しません |  |  |
| ソフトウェア使用許諾契約を読む                 | 3 詳細 インストールロ キャンセル                                                                                                    |  |  |

8. インストールが始まりますので、お待ちください。

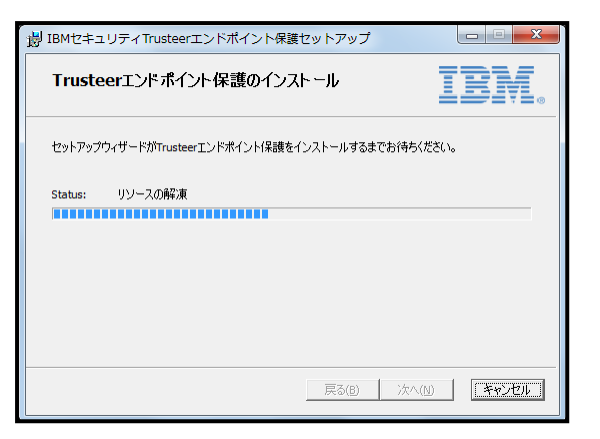

9. インストール終了後、「完了」ボタンをクリックしてください。

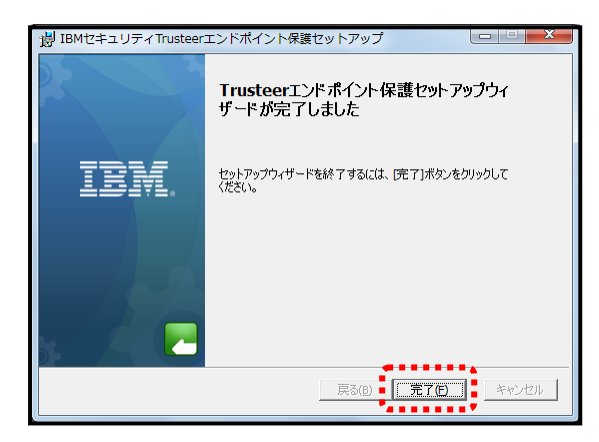

10.「Trusteer Rapport インストール完了」画面が表示されたら、インストール完了です。

| 😓 🔄 🗮 http://www.trusteer.com/ja/support/installation-complete-windows 👂 + 🗟 C 🛛 🗮 Trusteer Ra                                                                                                    | pport/>ス ×      |
|----------------------------------------------------------------------------------------------------|-----------------|
| 英語サイト   お問い                                                                                                    | 合わせ   カスタマーサポート |
| ⑦ 製品 ■ リソース ⑦ 企業情報                                                                                                    |                 |
| Trusteer Rapportインストール完<br>J<br>Nome , Support , ITURGEER Rapportインストール完了<br>IBM Security Trusteer Rapportでは、ソフトウェア使用許諾契約(EULA)を更新<br>しました。<br>IBM Security Trusteer Rapportでは、インターネットパンキングを行う際、フィッシングやマルウ<br>ェアによる攻撃から保護します。<br>IBM Security Trusteer Rapportでは、ソフトウェア使用許諾契約(EULA)を更新しました。<br>このBULAには、疑いのあるソフトウェアやウェブサイトアクティビティが感知された場合に収集<br>されるデータの重要な情報も含まれます。<br>最新版EULAの詳細は、このページからご覧ください:Intup://www.trusteer.com/ja/support/end-<br>user-license-agreement |                 |
|                                                                                                    |                 |
| <b>質問する</b> (3)                                                                                                    | 検索              |